# **REJESTRACJA I LOGOWANIE**

#### STUDENCI

Rejestracja i logowanie do Moodle odbywa się za pomocą strony internetowej: <u>https://moodlechat.chat.edu.pl/</u>

Po otworzeniu strony startowej należy przejść do panelu logowania: (prawy górny róg->zaloguj się) o ile strona nie otworzy się bezpośrednio na panelu logowania.

Dostęp do platformy wymaga założenia konta

#### Czy jesteś w tym serwisie po raz pierwszy?

Aby otrzymać pełny dostęp do kursów w tym serwisie, musisz najpierw utworzyć konto.

Utwórz nowe konto!

Należy postępować zgodnie z poleceniami,

Do rejestracji i logowania się konieczny jest email w domenie **@chat.edu.pl.** Jest to adres, którym student loguje się do poczty elektronicznej.

Po dokonaniu rejestracji na wskazany adres e-mail wysłany jest link z aktywacją konta w Moodle (w przypadku braku wiadomości proszę sprawdzić Spam). Po jego potwierdzeniu można logować się w miejscu "Zaloguj się na swoje konto".

Należy pamiętać aby zapisać i zachować swoje hasło dostępu do Moodle i postępować z nim zgodnie z zasadami bezpieczeństwa w sieci.

## WYSZUKIWANIE PRZEDMIOTU

Na stronie głównej platformy, znajduje się wykaz kursów dostępnych dla studentów Wydziału.

## ZAPISY NA KURS

Aby uczestniczyć w kursie konieczne jest zapisanie się. Metodę zapisu wybiera prowadzący kurs. Student może zostać zapisany przez wykładowcę, bądź będzie wymagane samodzielne zapisanie się. W drugim przypadku konieczne będzie wprowadzenia hasła dostępu wysłanego przez wykładowcę. Jest to czynność jednorazowa.

## **PROBLEMY TECHNICZNE**

W przypadku problemów z Moodle należy skontaktować się w pierwszej kolejności z prowadzącym zajęcia. Jeśli rozwiązanie problemu będzie wymagało wsparcia zewnętrznego zostanie on przekazany do rozwiązania Administratorom platformy.